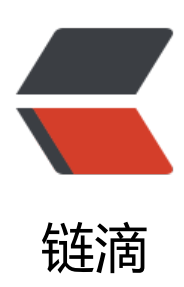

# 矩池云如何自定义端口,访问自己的 web 项目

作者: matpool

- 原文链接: https://ld246.com/article/1668567843307
- 来源网站: 链滴
- 许可协议: 署名-相同方式共享 4.0 国际 (CC BY-SA 4.0)

本文将给您介绍如何在矩池云租用服务器的时候自定义端口,并将您的 web 项目部署到自定义端口 最后实现在本地通过自定义端口对应链接访问服务。

# 上传代码和数据

首先,您需要将本地的项目代码和数据上传到矩池云网盘。这里为了方便您测试使用,测试案例 flask demo 文件大家可以点击这里下载。

下载后,可以直接通过矩池云网盘上传,目前矩池云网盘客户端支持文件/文件夹上传,具体安装使方法点击这里查看。

上传完成后,点下刷新按钮,即可看到您上传的测试 demo 了。

| 我的     |                      |         |                     |
|--------|----------------------|---------|---------------------|
| 全部文件   | ▲ 上传 新建文件夹 ⑤ 刷新      |         |                     |
| 传输列表   | < 全部文件 > MyCode      |         | 已选择 0 个 / 共 3 个文件   |
| 🗇 正在读取 | 文件名                  | 大小      | 修改时间                |
| ⚠ 正在上传 | DpenGL 🕁 …           |         | 2022-09-29 13:41:10 |
| 止 正在下载 | abi                  |         | 2022-08-17 14:56:08 |
| ✓ 传输完成 | I III flask_demo.zip | 2.61 KB | 2022-09-29 15:12:49 |

## 租用机器

选择一个您需要的环境(这里我选择的 JAX 这个系统镜像),然后点击 高级功能,在自定义端口输 您想自定义的端口,比如下图中自定义端口为:5000,另外默认的两个端口分别是 ssh 链接的(22 口)和 jupyterlab 链接的(8888 端口)。

| X XAL                                                                               | Q                           | etection Detectron2 | Disco JAX |
|-------------------------------------------------------------------------------------|-----------------------------|---------------------|-----------|
| ) <b>JAX</b><br>预装:Ubuntu20.04, Python 3.9, CUDA 11.1, cuE<br>NVCC, JAX 0.3.17, VNC | NN 8,                       |                     |           |
| <b>設工具</b><br>关 开启VNC                                                               |                             |                     |           |
| 建公钥                                                                                 |                             |                     |           |
| ssh-rsa AAAAB3NzaC1vc2EAAAADAQABAA                                                  |                             |                     |           |
|                                                                                     | ABAQD: 修改公钥                 |                     |           |
| 3定义设置<br>3定义端口                                                                      | 1500公钟<br>镜像默               | 认 🛛                 |           |
| 3定义设置<br>3定义端口 ①<br>SSH ∨ 22<br>HTTP ∨ 8888                                         | 1 <b>50公初</b><br>镜像默<br>镜像默 | t <b>认 ●</b>        |           |
| 建定义端口 ●<br>SSH ∨ 222<br>HTTP ∨ 8888<br>HTTP ∨ 5000                                  | 150(公研<br>現像默<br>镜像默        | і <b>д ©</b>        |           |
| a定义设置<br>a定义端口 ●<br>SSH ✓ 22<br>HTTP ✓ 8888<br>HTTP ✓ 5000                          | ABAQL: 1\$C(公研) 镜像默 镜像默 镜像默 | <b>认</b> 0          |           |

## 启动访问服务

租用机器启动成功后,会有您自定义端口的访问链接,由于您服务还没有运行部署到对应端口,所以接是不可访问的。

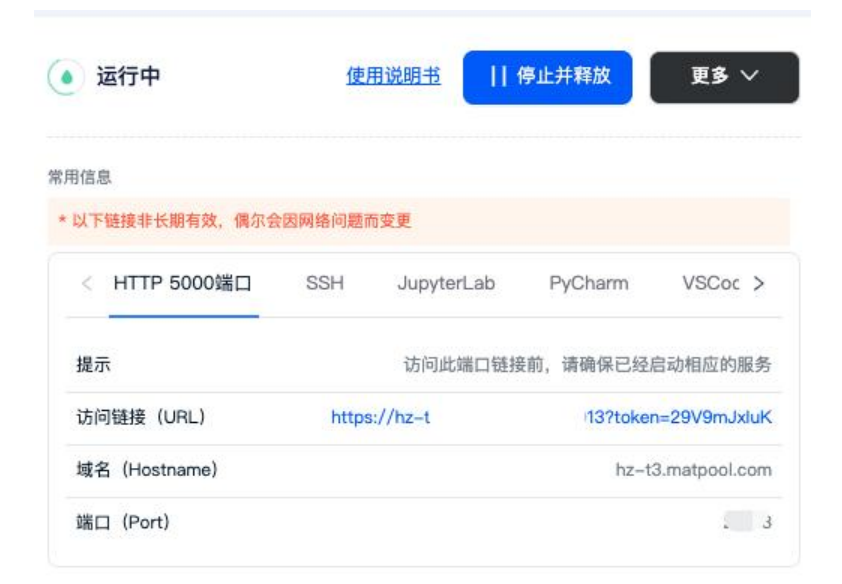

## 解压文件

选择您习惯的远程连接方式进入机器,这里使用 JupyterLab 作为示例(使用起来最简单),点击 Jup terLab 中的 点击进入, 即可进入 JupyterLab 页面, 我们新建一个 Terminal, 然后进入项目所在目 输入解压指令。(这里默认您的测试 demo 存放在 /mnt/MyCode/ 下,您也可以改成其他的)

cd /mnt/MyCode/ ls unzip flask demo.zip

(myconda) root@ZBLA5J:/# cd /mnt/MyCode/ (myconda) root@ZBLA5J:/mnt/MyCode# ls OpenGL abi flask demo.zip (myconda) root@ZBlA5J:/mnt/MyCode# unzip flask\_demo.zip Archive: flask\_demo.zip creating: flask\_demo/ creating: flask\_demo/img/ inflating: flask\_demo/index.html inflating: flask\_demo/flask\_demo.py (myconda) root@ZB1A5J:/mnt/MyCode#

#### 配置环境

·测试 demo 很简单,只需要额外安装 flask 包即可,输入pip 指令即可安装,如果出现截图中安装的 候找不到包的情况,可以换个 pip 源试试。

pip install flask # 切换 pip 源 bash /public/script/switch pip source.sh

(myconda) root%ZB1A5J:/mst/MyCode pip install flask Looking in indexes: https://mirrors.sjtug.sjtu.edu.cn/pypi/web/simple AMMING: Skipping page https://mirrors.stug.stu.edu.cm/pypi/veb/simple BMMING: Skipping page https://mirrors.stug.stu.edu.cm/pypi/veb/simple/flask/ because the GET request got Content-Type: application/octet-stream.The only supported Content-Type is text/html BMDM: Solid not find a version that satisfies the requirement flask (from versions: none) DMMING: No matching distribution found for flask u.edu.cn/pypi/web/simple/pip/ because the GET request got Content-Ty plication/octet-stream. The only supported Content-Type is text/html WANTING: There was an error checking the latest version of the (mycoods) root#EBLSS1/mnt/%Codef bash /public/script/switch pip source.sh 道法作意要(如此的言意,我们不知道我们的问题。 (1) 中国科技大学(unic) (2) 直要(douban) (3) 清华大学(tsinghous) (4) 萬沢云(tencent) (5) 浙江大学(tsinghous) (6) 周晨(16) (7) 华为云(toused) (8) 北京外国语大学(tsing) (9) 上壽交道太子(singu) (10) 南京大学(nju) 3) 3 切換完成 (myconda) root#EBIA53:/mmt/MyCodef pip install flask (covconda) root#EBIA53:/mmt/MyCodef pip install flask Looking in indexes: https://pypi.tuma.tsinghua.edu.cn/packages/0f/43/15f4f9ab225b0b25352412e8daa3d0e3d135fcf5e127070c74c3632c8b4c/Flask-2.2.2-py3-none-any.whl (101 kB) Downloading https://pypi.tuma.tsinghua.edu.cn/packages/0f/43/15f4f9ab225b0b25352412e8daa3d0e3d135fcf5e127070c74c3632c8b4c/Flask-2.2.2-py3-none-any.whl (101 kB) 101.5/101.5 kB 578.6 kB/s eta 0:00:00 Collecting itsdangerous>=2.0 Downloading https://pyl.tuna.tsinghua.edu.cn/packages/68/5f/447e04e828f47465eeab35b5d408b7ebaaaee207f48b7136c5a7267a30ae/itsdangerous=2.1.2-py3-none-any.whl (15 kB) Requirement already satisfied: importlib-metadata==3.6.0 in /root/miniconda3/envs/myconda/lib/python3.9/mite-packages (from flask) (4.12.0) Collecting injazb==3.0 Downloading https://pypi.tuna.tsinghua.edu.cn/packages/bc/c3/f068337a370801f17f2f2f8f6bad74a5c140f6fda3d9de154052708dd3c65/Jinjaz=3.1.2-py3-none-any.whl (133 kB) 133.1/133.1 kB 444.4 kB/s eta 0:00:00 

nflicting behaviour with the system package manager. It is recommended to use a virtual environment instead; https://pir

#### 启动访问项目

Jupyterlab 页面新建一个 Terminal , 输入 cd 指令先进入项目目录, 然后输入指令运行程序, 我们 以看到程序已经运行在了 5000 端口上。

注意: 如果想要通过外网能访问到服务器启动的服务,代码里设置的web host 必须为: 0.0.0.0。

cd /mnt/MyCode/flask demo

#### python flask\_demo.py

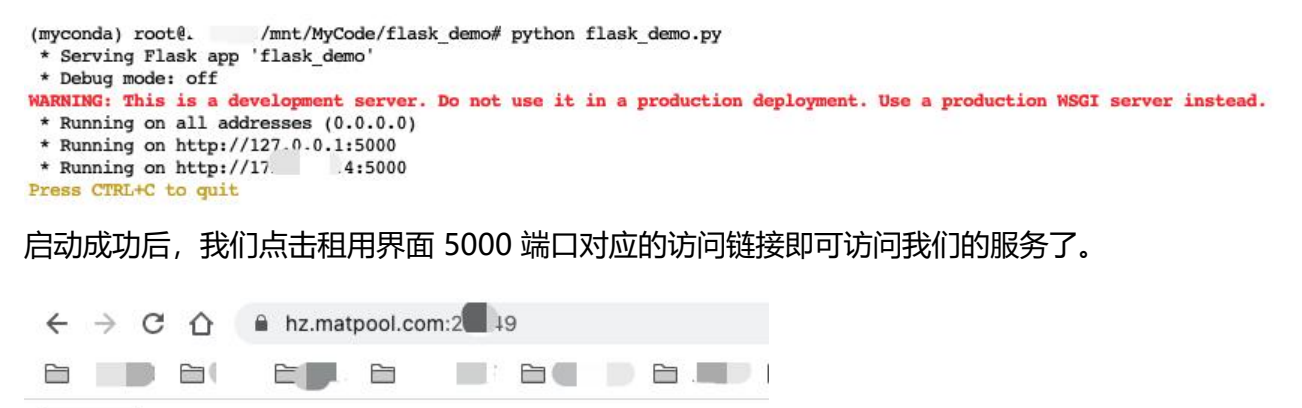

选择文件 未选择任何文件

提交 提交

如上图所示,您访问您自己自定义端口链接时,可以不带 token 参数。